1. Under Overview  $\rightarrow$  choose Exports and Reports  $\rightarrow$ 

| 200   🔪         | /        |                           | •        | ✓ Not       | ifications 🗸 Sign Ou | đ              |
|-----------------|----------|---------------------------|----------|-------------|----------------------|----------------|
| Overview        | Payments | Services & preferences Pr | oducts   |             |                      |                |
| Your ac         | counts   | Edit view 🗸 🖩 🗮           |          | Transfer fu | Inds Make a paymen   | •              |
| Account         |          |                           |          | Available   | Current balance      |                |
|                 |          |                           |          |             | JO 🗸                 |                |
|                 | Account  |                           |          |             | 24                   |                |
|                 | Account  |                           |          |             | 18 🗸                 |                |
| Overview        | Payments | Services & preferences    | Products |             |                      |                |
| Your accounts   |          | Edit view 🖌 💷 💻           |          |             | Transfer funds       | Make a payment |
| Exports and re  | eports   |                           |          |             |                      |                |
| Statements      |          |                           |          | A 11 - 1-1  |                      |                |
| Interest and ta | ×        |                           |          | Available   | a Cur                | tent balance   |
| Transaction se  | March    |                           |          | \$0.00      | J                    | \$0.00         |

2. Transactions, Click Export  $\rightarrow$  Select date range, bank account and file format then export  $\rightarrow$  Save File (Your Chosen Folder)

## < Back Exports and reports

|                                                                                                    | $\frown$                                                       |
|----------------------------------------------------------------------------------------------------|----------------------------------------------------------------|
| Transactions<br>Detailed history of transactions                                                                      | > Export C91, QBO, QIF, OFX file                               |
| Accounts and Groups<br>Account details & balances summarised by account or group                                      | <ul> <li>Export CSV file</li> <li>Report PDF or DOC</li> </ul> |
| Payments<br>Payments details showing payee details and payment history                                                | > Export CSV file                                              |
| Interest and tax summary<br>Summary of withholding tax and interest earned and charged for the last 3 financial years | > Report PDF                                                   |
| Online service fees<br>Summary of service fees and tax receipts                                                       | > Report PDF                                                   |
| Bank feeds<br>Connect or disconnect feeds to third party service providers e.g. MYOB, Xero                            | > Connect bank feeds                                           |
| Payees<br>Payee details in your address book                                                                          | > Export CSV file                                              |

| All fields are                                                                                                    | mandatop                                                                                                    | unione m               | asked is                                          | and an all and a second           |              |                       |                      |              |         | - Start       | Date – Che |
|----------------------------------------------------------------------------------------------------|----------------------------------------------------------------------------------------------------|------------------------|---------------------------------------------------|-----------------------------------|--------------|-----------------------|----------------------|--------------|---------|---------------|------------|
|                                                                                                    | , manoatory (                                                                                                    |                        | in the state                                      | prioritat                         |              |                       |                      |              |         | Xero          | Bank accou |
| Date                                                                                                    | ange                                                                                                    | alat                   |                                                   |                                   | alada        |                       |                      |              |         | last d        | ate export |
| 23/0                                                                                                    | 8/2017                                                                                                    | IIII                   | 29/                                               | /08/2017                          |              | or <u>a preset ra</u> | inge                 |              |         |               |            |
| dd/mm                                                                                                    | ~~~~                                                                                                    |                        | dd/m                                              | m/yyyy                            |              |                       |                      |              |         |               |            |
| Display                                                                                                    | unts options                                                                                                    | a<br>selecter          |                                                   |                                   |              |                       |                      |              |         |               |            |
| Q                                                                                                    | Accounts                                                                                                    |                        | _                                                 |                                   |              | -                     | Select multip        | ale          |         |               |            |
| ⊕ 1                                                                                                    | added                                                                                                    |                        |                                                   |                                   |              |                       |                      |              |         |               |            |
| 1 ad                                                                                                    | beb                                                                                                    |                        |                                                   |                                   |              | Delete All            |                      |              | F       | Recom         | mended     |
| QBO (                                                                                                    | and OFX for                                                                                                    | mats a                 | e availa                                          | ible when y                       | ou selec     | t one account to      | o export             |              | f       | ile for       | mat        |
| File fo                                                                                                    | ormat 🕐                                                                                                    |                        |                                                   |                                   |              |                       |                      |              |         |               |            |
| 0 0                                                                                                    | BV                                                                                                    |                        |                                                   |                                   |              |                       |                      |              |         |               |            |
| 0.0                                                                                                    | FX                                                                                                    |                        |                                                   |                                   |              |                       |                      | Da           | to form | aat che       | ساد البيد  |
| <b>o</b> Q                                                                                                    |                                                                                                    |                        |                                                   |                                   |              |                       | _                    | Da           | te iom  | nat she       |            |
| 0 Q                                                                                                    | IF Abbreviat                                                                                                    | ed                     |                                                   |                                   |              |                       |                      | Da           | y/Mon   | th/Yea        | ar (30/08  |
| _ <b>q</b>                                                                                                    | IF for Mae                                                                                                    |                        |                                                   |                                   |              |                       |                      |              |         |               |            |
| 0 Q                                                                                                    | IF Abbreviat                                                                                                    | ed for M               | Aac                                               |                                   |              |                       |                      |              |         |               |            |
|                                                                                                    |                                                                                                    |                        |                                                   |                                   |              |                       |                      |              |         |               |            |
| Date 1                                                                                                    | ormat                                                                                                    |                        | A 199                                             |                                   |              |                       |                      |              |         |               |            |
|                                                                                                    | MM/CCYY                                                                                                    |                        | \$)                                               |                                   |              |                       |                      |              | (       | $\leq$        |            |
|                                                                                                    | MM/CCYY                                                                                                    |                        | ¢)                                                |                                   |              |                       |                      | c            | ance    | Espe          |            |
| 23/08/21                                                                                                    |                                                                                                    |                        | ¢                                                 |                                   |              |                       |                      | G            | ance    | Emp           |            |
| 23/08/20<br>//m                                                                                                    |                                                                                                    | Sa                     | ¢) 4                                              | ata                               |              |                       |                      | c            | ance    | E H PH        |            |
| 23/08/2t                                                                                                    |                                                                                                    | Sa                     | ¢)<br>ve As: Dr<br>Tags:                          | ata                               |              |                       |                      | c            | ance    | S SOS<br>week |            |
| Z3/08/2t<br>Umm/yyy                                                                                                    |                                                                                                    | Sa<br>) (              | ¢)<br>ve As: De<br>Tags:                          |                                   | OADS         | 0                     | )<br>Q. Search       | c            | ance    | 5 505<br>week |            |
| 23/08/2t<br>//mm/yyy<br>secounts<br>splays al<br>Acc Favorit                                                                                                    |                                                                                                    | Se<br>III IIII<br>Nom  | ¢)<br>Ve As: Di<br>Tags:<br>v                     | ata                               | OADS         | ©<br>Date Modified    | Q, Bearch<br>~   Kin | C            | ance    | 5 505<br>week |            |
| 23/08/2t<br>Umm/yyy<br>socounts<br>splays a<br>Q Aoo Favorit<br>Set 1                                                                                                    |                                                                                                    | Sa<br>III IIII<br>Norm | ¢ ve As: Dr<br>Tags:<br>v                         |                                   | OADS         | C Date Modified       | Q. Search<br>~ Kin   | C<br>n<br>nd | ance    | 5 505<br>week |            |
| 23/08/20<br>Umm/yyy<br>splays a<br>Q Aoo Favorit<br>Q 1 ac                                                                                                    | > 88 ==<br>Cropbox<br>Cloud Drive                                                                                                    | Sa<br>III III<br>Nam   | ¢<br>ve As: Di<br>Tags:<br>v                      | ata                               | OADS         | C<br>Date Modified    | Q. Search<br>v Kin   | C<br>nd      | ance    | Exp.          |            |
| 23/08/2(<br>Umm/yyy<br>splays a<br>Q Acc Favorit<br>Q 1 ac A i                                                                                                    | > 88                                                                                                    | Sa<br>III (III<br>Nam  | ¢<br>ve As: Dr<br>Tags:<br>v                      | ata                               | OADS         | C Date Modified       | Q. Search<br>v Kin   | C<br>nd      | ance    | Exp.          |            |
| 23/08/20<br>//mm/yyy<br>coounts<br>splays a<br>Acc Favorit<br>S 1 ac<br>Acc I                                                                                                    | > 85<br>Sea<br>Dropbox<br>Cloud Drive<br>Applications<br>Desktop<br>Decuments                                                                                                    | Se<br>III IIII         | ¢<br>ve As: Dr<br>Tags:<br>v                      | ata                               | OADS         | C Date Modified       | Q. Search<br>~   Kin | C<br>nd      | ance    | 5 505<br>week |            |
| Z3/U8/2(<br>//mm/yyy)<br>coounts<br>splays al<br>Acc Favorits<br>1 ac<br>1 ac<br>1 a | > III<br>iss<br>Dropbox<br>Cloud Drive<br>Applications<br>Desktop<br>Documents<br>Documents                                                                                                    | Se<br>III IIII         | ¢<br>ve As: D<br>Tags:<br>v                       | ata                               | OADS         | C Date Modified       | Q. Search<br>~ Kin   | nd           | ance    | 5 505<br>week |            |
| 23/08/24<br>//mm/yyy<br>socounts<br>splays a<br>A Acc Favorits<br>1 ac<br>1 ac<br>1 ac<br>Bo and<br>Device                                                                                                    | > III<br>Torpabox<br>Cloud Drive<br>Applications<br>Desktop<br>Documents<br>Documents<br>Documents<br>S                                                                                                    | Se<br>III III<br>Nom   | ¢<br>ve As: D<br>Tags:<br>v                       | ata                               | OADS         | C Date Modified       | Q Bearch<br>v Kin    | nd           | ance    | 5 505<br>week |            |
| 23/08/24<br>//mm/yyy<br>secounts<br>splays a<br>Q Acc Favoriti<br>1 added<br>BO and<br>D cvice<br>le form.<br>0 1                                                                                                    | > 25 Cloud Drive<br>Applications<br>Desktop<br>Documents<br>Downloads<br>5<br>Remote Disc                                                                                                    | Se<br>III III<br>Norr  | ¢<br>ve As: Di<br>Tags:<br>v                      | ata                               | OADS         | © Date Modified       | Q Bearch<br>~ Kin    | C<br>nd      | ance    | 5 505<br>week |            |
| 23/08/24<br>Umm/yyy<br>accounts<br>aplays a<br>Acc Favorit<br>added<br>added<br>bo and<br>CSV<br>Shared<br>Shared                                                                                                    | > 88<br>> 88<br>Dropbox<br>Cloud Drive<br>Applications<br>Deaktop<br>Documents<br>Downloads<br>9<br>Remote Disc                                                                                                    | Sa<br>Maria            | ¢<br>Ve As: Dr<br>Tags:<br>v                      | ata<br>DownLe                     | OADS         | © Date Modified       | Q Bearch<br>~ Kin    | C<br>nd      | ance    | 5 505<br>wask |            |
| 23/08/2t<br>Umm/yyy<br>coounts<br>splays a<br>Q Aoo Favorits<br>Q Aoo Favorits<br>Q Aoo Fa                                     |                                                                                                    | Sa<br>III<br>Nam       | ¢<br>Ve Aa: Dr<br>Tags:<br>v                      | ata<br>DownLa                     | DADS         | Date Modified         | Q. Search<br>v Kin   | n<br>nd      |         | 5 505<br>week |            |
|                                                                                                    | Standard Constant<br>Standard Constant<br>Standard Constant                                                                                                    | Sa<br>III III<br>Nam   | ¢<br>ve As: Di<br>Tags:<br>v                      |                                   | DADS         | Date Modified         | Q, Bearch<br>v   Kin | nd           | ance    | 5 505<br>week |            |
|                                                                                                    | > 88<br>Sea<br>Dropbox<br>Cloud Drive<br>Applications<br>Desktop<br>Decuments<br>Downloads<br>s<br>Remote Disc<br>i<br>christian-pc<br>desktop-3rj7                                                                                                    | Sa<br>III Marrie       | ¢<br>ve As: Di<br>Tags:<br>v                      |                                   | DADS         | Date Modified         | Q, Bearch<br>v   Kin | nd           | ance    | 5 505<br>week |            |
| Laded Correction of the second second                                                                                                    | > 88<br>Soropbox<br>Cloud Drive<br>Applications<br>Deaktop<br>Documents<br>Documents<br>Documents<br>Documents<br>Cloud Disc<br>is<br>Remote Disc<br>is<br>s<br>christian-pc<br>desktop-3rj7                                                                                                    | Sa<br>Marrie           | ¢<br>ve As: Dr<br>Tags:<br>v<br>o                 | ata<br>DOWNLI                     | OADS         | Date Modified         | Q. Search<br>~ Kin   | C<br>nd      | ance    | 5 505<br>week |            |
|                                                                                                    | SS     SS     SS   | Sa<br>III IIII<br>Nam  | ¢ Aa: Dr<br>Tags:<br>v<br>s                       | ata                               | oads<br>.qt) | Date Modified         | Q. Search<br>v Kin   | n d          | ance    | 5 505<br>week |            |
| Ladad (DD/A)                                                                                                    | Standard Constraints      Standard Constraints      Standard Constraints      Second Constraints      Second Constraints  | Sa<br>III III<br>Nam   | ¢ Aa: Dr<br>Tags:<br>v Forma                      | ata<br>DOWNLA<br>at: [ GIF File ( | OADS         | Date Modified         | Q. Search<br>v Kin   | nd<br>al     | ance    | 5 505<br>week |            |
| Li added<br>Bo and<br>Bo and<br>CSV<br>Shared<br>QBO<br>OFX<br>QIF<br>QIF A<br>QIF A<br>QIF A<br>QIF A<br>QIF A<br>QIF A<br>QIF A<br>QIF A<br>QIF A<br>QIF A<br>QIF A                                                                                                    | Standard Construction     Standard Construction     Standard Cons | Sa<br>III III<br>Nam   | ¢<br>ve As: Di<br>Tags:<br>v<br>Forma<br>v Folder | ata<br>DownLa<br>at: [ QIF File ( | OADS         | Date Modified         | Q. Search<br>V Kin   | nd<br>Ind    | ance    | 5 505<br>week |            |

3. On Xero Dashboard look for the exported file Bank Account then select. Click Manage Account  $\rightarrow$  Import Statement  $\rightarrow$  Browse the file (search your exported file)  $\rightarrow$  Import.

| :=<br>Dashboard Acc | ounts Reports | Adviser                             | Contacts | Settings                                                                                         |
|---------------------|---------------|-------------------------------------|----------|--------------------------------------------------------------------------------------------------|
| -                   |               |                                     | estpac : | Account watchlist                                                                                |
| Reconcile 2 items   | Statement b   | Balance in Xero<br>palance (29 Aug) | 54       | Account<br>GST (21300)<br>PAYG Payable (21380)<br>Prepayments (11815)                            |
|                     |               |                                     |          | Superannuation Payable (2122)<br>Unallocated Transaction (1321)<br>Wages Payable - Payroll (804) |
| 6 Aug               | 13 Aug        | 20 Aug                              | 27 Aug   |                                                                                                  |

|                |                       | Rank Accounts + |             |                  |         |                                         |                                                |                                                  |               |                       |                            |        |
|----------------|-----------------------|-----------------|-------------|------------------|---------|-----------------------------------------|------------------------------------------------|--------------------------------------------------|---------------|-----------------------|----------------------------|--------|
|                |                       | Westpac         |             | O Recording      |         | Find                                    | New                                            | 29 August<br>Heconcile                           | Banaga /      | lectert +             | )                          |        |
|                |                       | Recordia        | Cash coding | Barii statumenta | Account | Account Transactions<br>Benk Statements | Spend Money<br>Receive Money<br>Transfer Money | Reconcile Acco<br>Bats Rules<br>Reconciliation R | Adha<br>Vev 5 | nted<br>Lakus Updates |                            |        |
| Hernove & Rodo | () Fit tares selected | + New Transac   | ction       |                  |         | Erit Accourt Datails                    |                                                |                                                  |               |                       |                            |        |
| Date +         | Description           |                 | Reterence   | C.               | Paymen  | n Ref                                   |                                                | Spent                                            | Received      | Balance               | Bank Transaction<br>Source | Status |

## Follow these steps to import your transactions

| 1. In a new window, go to your bank web site.         2. Download your bank statement. File type must be OFX, QIF or CSV<br>The most recent transaction imported was:         Spent       Received         23 Aug 2012       50.00                                                                                                    | File formats you can import         Format       Find out more         OFX (recommended)       OFX help         QIF       QIF help         CSV       CSV help         Download our CSV template to create your own bank statement file. |
|----------------------------------------------------------------------------------------------------|----------------------------------------------------------------------------------------------------|
| J     Joad the bank statement file here      Browse No file selected      Import Cancel                                                                                                    | Import a maximum of 1000 bank statement lines at a time.                                                                                                    |
| Pashboard       Favorites       Name         Pashboard       Favorites       Name         Accounts >       Cloud Drive       Data.qif         A Applications       Desktop       Documents         Download your       Downloads       Devices         Download your       Christian-pc       Shared         I na new windo       Christian-pc       Formati Custom Files                                                                                                    | Date Modified Kind Q 2                                                                                                    |
| Bank Accounts +                                                                                                    | Cancel Open                                                                                                    |
| Whet's this?     Balance       What's this?     1 statement line(s) were imported, 0 were duplicates.                                                                                                    | 29 Aug 2017<br>Reconcilation Report Manage Account +                                                                                                    |
| Reconcile (1)     Cash coding     Bark statements     Account transactions       What's this?     Image: Content of the content of the conten | then match with your transactions in Xero<br>Spent * Received *<br>Match Create Transfer Discuss 9, Find & Match                                                                                                    |
| More Page 1 of 1 (1 item to be reconciled)                                                                                                    | Why         Inter a description           FundRaising & +         Parish Organi +           Tax Rate         +           Add details           Suggest previous entries                                                                 |